## Grading Rubric – Tutorial 13, Review

| Description                                                                    | Pts | Your  |
|--------------------------------------------------------------------------------|-----|-------|
|                                                                                |     | Score |
| 1. Use your editor to open the co_cart_txt.html, co_cart_txt.js,               | 4   |       |
| co_credit_txt.html, and co_credit_txt.js files from the html13 > review        |     |       |
| folder. Enter your name and the date in the comment section of each file,      |     |       |
| and save them as co_cart.html, co_cart.js, co_credit.html, and co_credit.js    |     |       |
| respectively.                                                                  |     |       |
| 2. Go to the co_cart.html file in your editor. Link the page to the co_cart.js | 4   |       |
| file, loading the file asynchronously. Study the contents of the file and the  |     |       |
| cart form. Take note of the field names and IDs of the files in the form.      |     |       |
| 3. Within the <form> tag for the cart form, add attributes to open the</form>  | 5   |       |
| co_credit.html file using the get method when the cart form is submitted.      |     |       |
| Save your changes to the file.                                                 |     |       |
| 4. Go to the co_cart.js file in your editor. Directly below the initial        | 10  |       |
| comment section, add an event listener for the window load event that does     |     |       |
| the following when the page is loaded:                                         |     |       |
| a. Runs the calcCart() function.                                               |     |       |
| b. Runs the calcCart() function when the field value is changed. (Hint:        |     |       |
| Apply an onchange event handler to the modelQty field in the cart form.)       |     |       |
| c. Uses a for loop that loops through every option in the group of shipping    |     |       |
| option buttons, adding an event handler to run the calcCart() function when    |     |       |
| each option button is clicked.                                                 |     |       |
| 5. Create the calcCart() function to calculate the cost of the customer's      | 16  |       |
| order using field values in the cart form. Within the calcCart() function, do  |     |       |
| the following:                                                                 |     |       |
| a. Create a variable named orderCost that is equal to the cost of the          |     |       |
| espresso machine stored in the modelCost field multiplied by the quantity of   |     |       |
| machines ordered as stored in the modelQty field. Display the value of the     |     |       |
| orderCost variable in the orderCost field, formatted as U.S. currency. (Hint:  |     |       |
| Use the formatUSCurrency() function.)                                          |     |       |
| b. Create a variable named shipCost equal to the value of the selected         |     |       |
| shipping option from the group of shipping option buttons multiplied by the    |     |       |
| quantity of machines ordered. Display the value of the shipCost variable in    |     |       |
| the shippingCost field, formatted with a thousands separator and to two        |     |       |
| decimals places. (Hint: Use the formatNumber() function.)                      |     |       |
| c. In the subTotal field, display the sum of orderCost and shipCost            |     |       |
| formatted with a thousands separa- tor and to two decimal places.              |     |       |
| d. Create a variable named salesTax equal to 0.05 times the sum of the         |     |       |
| orderCost and shipCost vari- ables. Display the value of the salesTax          |     |       |
| variable in the salesTax field, formatted with a thousands separator and to    |     |       |
| two decimal places.                                                            |     |       |

| e. In the cartTotal field, display the sum of the orderCost, shipCost, and                                                                                                    |    |  |
|----------------------------------------------------------------------------------------------------|----|--|
| salesTax variables. Format the value as U.S. currency.                                                                                                    |    |  |
| f. Store the label text of the shipping option selected by the user from the                                                                                                    |    |  |
| shipping field in the hidden shippingType field.                                                                                                    |    |  |
| 6. Save your changes to the file and then open co cart.html in your                                                                                                    | 6  |  |
| browser. Verify that the page correctly calculates and displays the total cost                                                                                                    |    |  |
| of the order as shown in Figure 13-63 and that the totals are automatically                                                                                                    |    |  |
| updated as you change the order options.                                                                                                    |    |  |
| 7. Go to the co_credit.html file in your editor. Link the page to the                                                                                                    | 6  |  |
| co_credit.js file, loading the file asynchronously. Study the contents of the                                                                                                    |    |  |
| file and the forms and fields it contains. Close the file, saving your changes.                                                                                                    |    |  |
| 8. Go to the co credit.js file in your editor. Create an event listener for the                                                                                                    | 20 |  |
| window load event that retrieves the field values attached to the query string                                                                                                    |    |  |
| of the page's URL. Add the following to the event listener's anonymous                                                                                                    |    |  |
| function:                                                                                                    |    |  |
| a. Create the orderData variable that stores the query string text from the                                                                                                    |    |  |
| URL. Slice the orderData text string to remove the first ? character, replace                                                                                                    |    |  |
| every occurrence of the + character with a blank space, and decode the                                                                                                    |    |  |
| URI-encoded characters.                                                                                                    |    |  |
| b. Split the orderData variable at every occurrence of a & or = character                                                                                                    |    |  |
| and store the substrings in the orderFields array variable.                                                                                                    |    |  |
| c. Write the following values from the orderFields array into the indicated                                                                                                    |    |  |
| fields of the order form:                                                                                                    |    |  |
| i. orderFields[3] into the modelName field                                                                                                    |    |  |
| ii orderFields[5] into the modelOty field                                                                                                    |    |  |
| iii orderFields[7] into the orderCost field                                                                                                    |    |  |
| iv_orderFields[9] into the shinningType field                                                                                                    |    |  |
| v orderFields[13] into the shippingCost field                                                                                                    |    |  |
| vi orderFields[15] into the subTotal field                                                                                                    |    |  |
| vii orderFields[17] into the salesTay field                                                                                                    |    |  |
| viii orderFields[19] into the cartTotal field                                                                                                    |    |  |
| 9 Add another event listener for the window load event that runs different                                                                                                    | 14 |  |
| yalidation event handlers when the page is loaded by the browser. Add code                                                                                                    | 14 |  |
| to the anonymous function for the load event that does the following:                                                                                                    |    |  |
| Dung the run Submit() function when the subPutton is clicked                                                                                                    |    |  |
| a. Runs the runsuomit() function when the subbutton is checked.                                                                                                    |    |  |
| b. Runs the valuate value () function when a value is input into the                                                                                                    |    |  |
| cardinolder field.<br>$\mathbf{D}_{\mathbf{x}}$ as the scaling the scale of the state of the scale of the scale of the sca |    |  |
| c. Runs the validateNumber() function when a value is input into the                                                                                                    |    |  |
| cardinumber field.                                                                                                    |    |  |
| d. Runs the validateDate() function when a value is input into the expDate $r_{11}$                                                                                                    |    |  |
|                                                                                                    |    |  |
| e. Runs the validateCVC() function when a value is input into the cvc field.                                                                                                    |    |  |
| 10. Create the runSubmit() function that is run when the form is submitted.                                                                                                    | 4  |  |
| Within the function, add commands to run the validateName(),                                                                                                    |    |  |
| validateCredit(), validateNumber(), validateDate(), and validateCVC()                                                                                                    |    |  |
| functions.                                                                                                    |    |  |

| 11. Create the validateDate() function. The purpose of this function is to    | 9   |  |
|-------------------------------------------------------------------------------|-----|--|
| validate the credit card expiration date stored in the expDate field. Within  |     |  |
| the function, insert an if-else structure that tests the following:           |     |  |
| a. If no value has been entered for the expiration date, set the custom       |     |  |
| validation message to "Enter the expiration date".                            |     |  |
| b. If the expiration date does not match the regular expression pattern:      |     |  |
| /"(0[1-9] l[0-2])/20[12]d\$/ set the custom validation message to "Enter a    |     |  |
| valid expiration date". (Hint: Use the test() method.)                        |     |  |
| c. Otherwise set the custom validation message to an empty text string.       |     |  |
| 12. The remaining functions have already been entered for you. Save your      | 1   |  |
| changes to the file.                                                          |     |  |
| 13. Return to the co_cart.html file in your browser and enter a sample        | 1   |  |
| customer order and click the checkout button to submit the order and load     |     |  |
| the co_credit.html file. Verify the following:                                |     |  |
| a. The field values from the customer order are displayed in the order form.  |     |  |
| b. You cannot submit the payment unless you entered the name of the card      |     |  |
| holder, selected a credit card company, entered a valid credit card number    |     |  |
| (you can find lists of sample test credit card numbers on the web), entered a |     |  |
| valid expiration date, and entered a valid CVC number.                        |     |  |
| TOTAL                                                                         | 100 |  |

## YOUR SCORE: \_\_\_\_\_